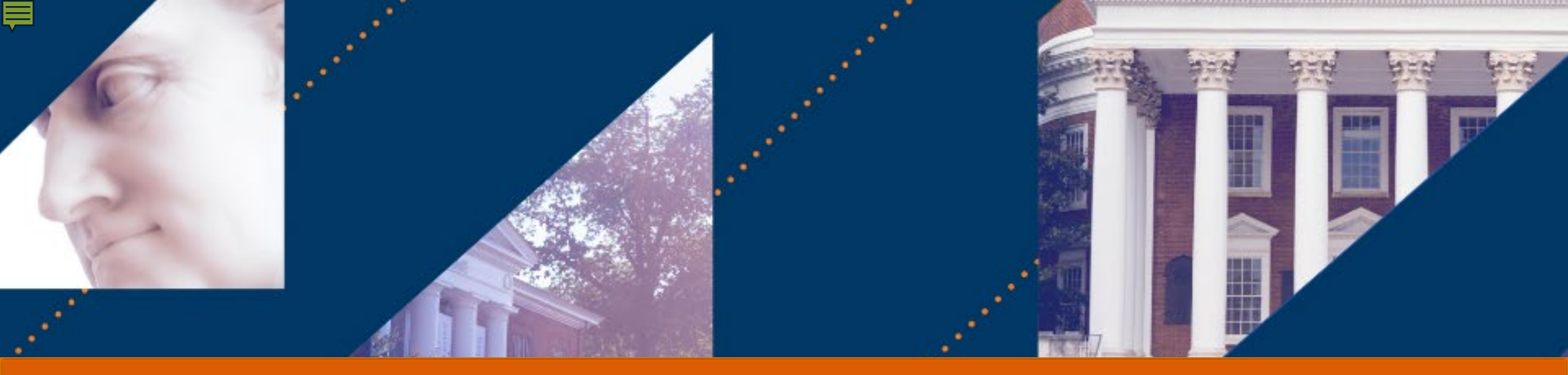

## Account Certification

# Policy & Procedures

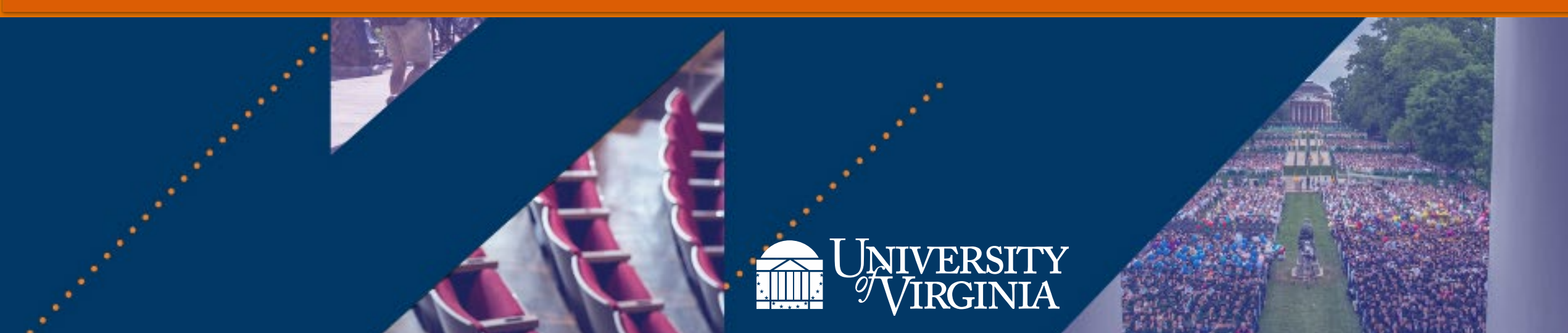

Welcome to the Workday Account Certification Policy & Procedures lesson.

This is the first of two lessons in the Account Certification course. This lesson will focus on the policy and procedures related to Account Certification. The second lesson will focus on how to complete the account certification in Workday.

Read through all the slides. On some slides, you will notice a blue tab in the top right corner of the slide. This tab will include a link to additional information. Make sure to right click on the words in the tab and select Open in New Tab, so that you do not lose your place in the slide deck. As an example on this slide, the blue tab includes a link to the UVAFinance Website homepage.

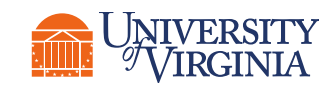

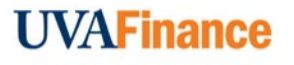

## Account Certification | What is Reconciliation?

**UVAFinance** 

According to the Reconciling Unit Accounting Records policy, <u>FIN-023</u>, the timely reconciliation of transactions is an important part of responsible stewardship of University resources and an effective system of internal controls.

What is reconciliation:

A systematic review of accounts against source documents.

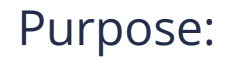

Ę

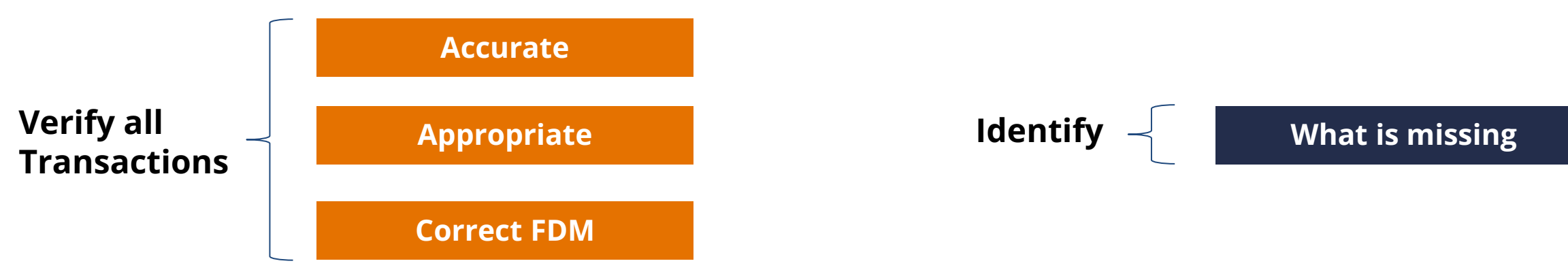

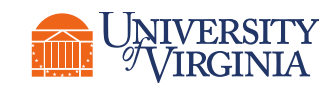

# Account Certification | What is Account Certification?

The Workday Account Certification process verifies that the reconciliation was completed. Preparers and/or approvers are responsible for the following activities:

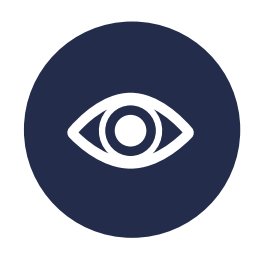

Review

Both Preparers and Approvers for Account Certifications will review the activity in ledger accounts that need to be certified.

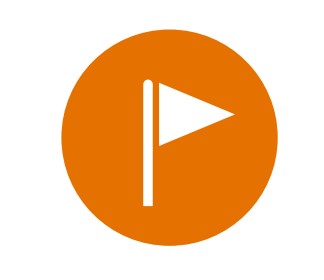

**Identify Variances** 

Both Preparers and Approvers for Account Certifications will identify issues as variances.

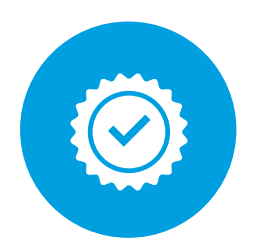

**Remediate Variances** 

The Preparer for Account Certification will ensure the variances get remediated, if necessary.

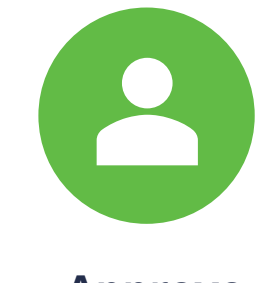

Approve

The Approver for Account Certification will approve ledger accounts that they want to certify.

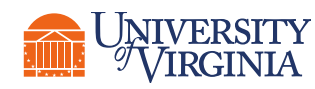

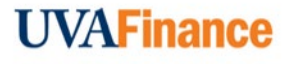

## Account Certification | Why Do We Reconcile?

We reconcile our accounts monthly:

To maintain the integrity of the University's accounting records and to protect the interests of the University

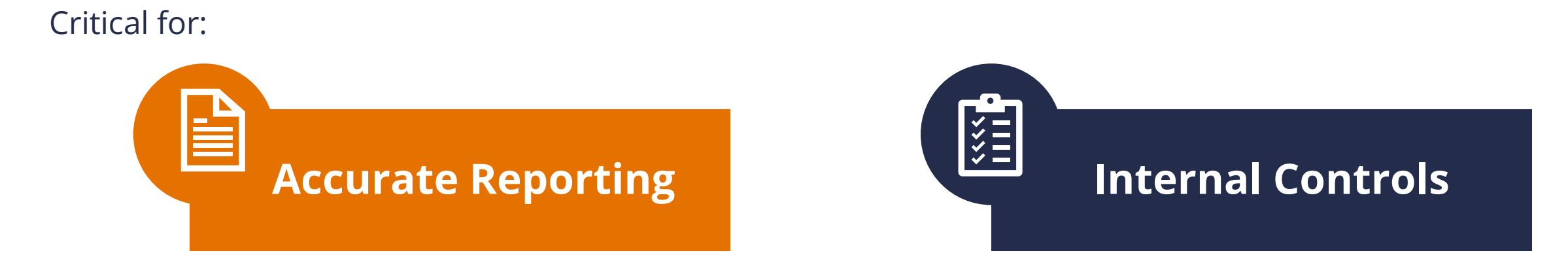

So that:

Ē

- -The information from the University's financial systems is accurate, complete, and recorded in a timely manner;
- -The information can be relied upon for making financial and administrative decisions; and
- -Irregularities are quickly detected, reported to the appropriate authorities, and resolved to prevent recurrences.

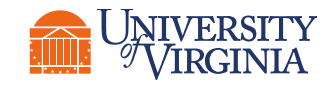

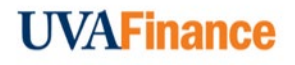

## Account Certification | Required Role Assignments

**Related QRG** 

These three roles are required to view and complete Account Certifications.

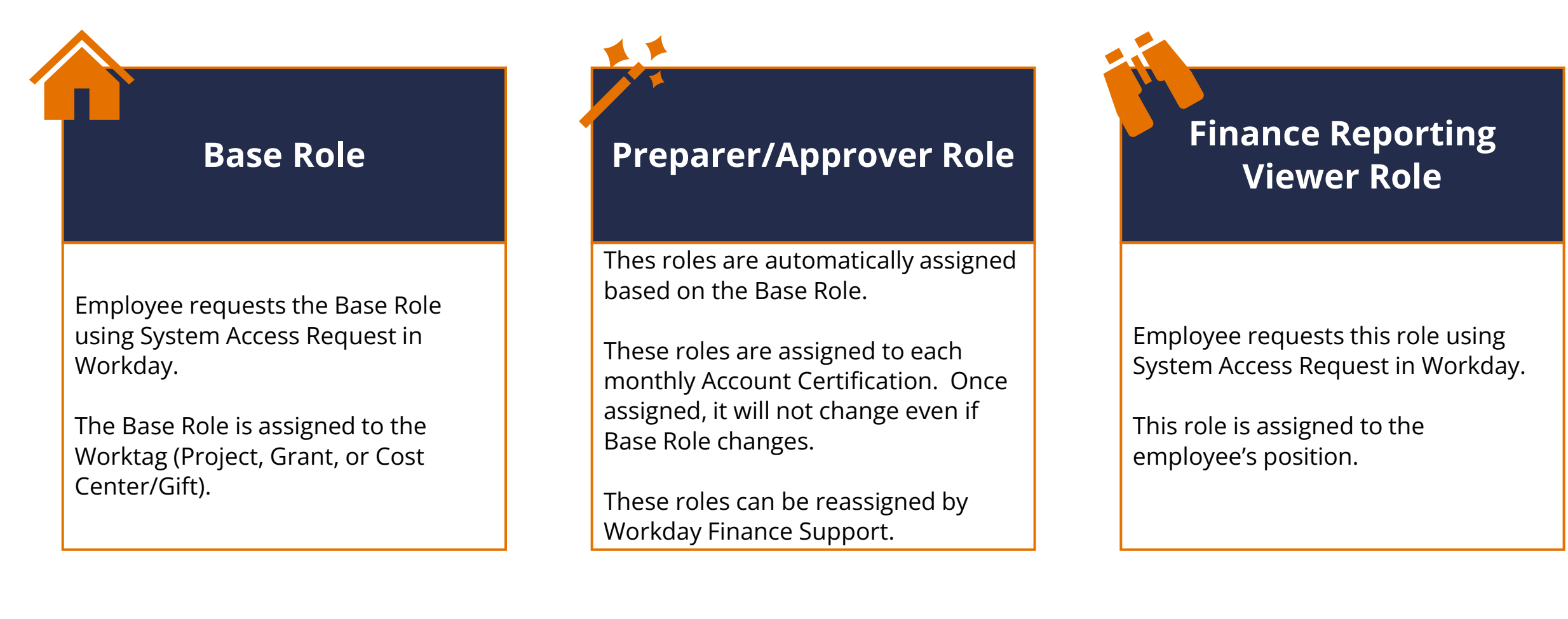

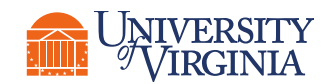

L

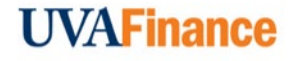

## Account Certification | Base Role Assignments

Workday assigns The Preparer and Approver for the Account Certification roles by looking at the Base Role for the FDM Worktag Combination on the Account Certification. Take a moment to review the table below.

Ē

## **Base Roles**

| FDM Worktag Combination                                                    | Sample Account Cert Naming | Preparer                      | Approver                |
|----------------------------------------------------------------------------|----------------------------|-------------------------------|-------------------------|
| Grant not in GRH005 Federal<br>Financial Aid (FFA)<br>Including Cost Share | GR000048                   | Grant Financial Analyst       | Grant Account Certifier |
| Grant in GRH005 Federal<br>Financial Aid (FFA)<br>ex: Federal Work Study   | GR000081 / CC0195          | Kost Center Fiscal Specialist | Cost Center Manager     |
| Project                                                                    | PJ12345                    | Project Budget Specialist     | Project Budget Manager  |
| Designated + Cost Center                                                   | DN000050 / CC0195          | Cost Center Fiscal Specialist | Cost Center Manager     |
| Gift (Allocated) + Cost Center                                             | GF123456 / CC0195          | Cost Center Fiscal Specialist | Cost Center Manager     |
| Gift (Non-Allocated) + Cost<br>Center                                      | GF987654 / CC0195          | Cost Center Fiscal Specialist | Unit Gift Manager       |

## Account Certification | Base Role Assignments

If we look at the row below, for Non-Federal Work study Grants or all Grants that are not in the GRH005 Federal Financial Aid Grant Hierarchy, Workday looks at the roles on the Grant to assign the Account Certification. Anyone listed as the Grant Financial Analyst on a Grant will be assigned as a Preparer and anyone listed as a Grant Account Certifier will be assigned as an Approver.

| FDM Worktag Combination                                                    | Sample Account Cert Naming | Preparer                | Approver                |
|----------------------------------------------------------------------------|----------------------------|-------------------------|-------------------------|
| Grant not in GRH005 Federal<br>Financial Aid (FFA)<br>Including Cost Share | GR000048                   | Grant Financial Analyst | Grant Account Certifier |
|                                                                            |                            |                         |                         |

Remember the Base Role is assigned to the Worktag, so the Base Role would be assigned on each Grant worktag and each Project worktag. For Designated worktags, Federal Financial Aid Grant worktags and Gift worktags the Base role is assigned to the Cost Center expect for Non-allocated gifts. For Non-allocated Gifts, the Unit Gift Manager is listed on the Gift worktag.

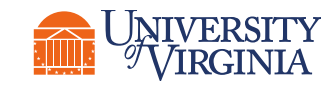

Ę

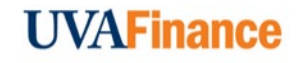

## Accounting Certification | Gift Worktag

## How do I know if a Gift is Allocated or Non-allocated? Use **FDM Reference – Gift report**

If the gift has something listed in the Allocated Gifts – Alternate Hierarchy like the first two lines below, then it is an **Allocated Gift**, and the Account Certification will go to the **Cost Center Manager** for approval. If the Allocated Gift-Alternate Hierarchy column is blank like the gift in the last row, then the gift is **Non-Allocated** and the Account Certification will go to the **Unit Gift Manager** for approval.

#### FDM Reference - Gift 🚥 🛛 🙀

#### FDM Reporting: 4/7/2022

| 412 items    |                                       |                                     |                                      |                        |                        |                                                   |                                                     |                              |
|--------------|---------------------------------------|-------------------------------------|--------------------------------------|------------------------|------------------------|---------------------------------------------------|-----------------------------------------------------|------------------------------|
| Reference ID | Gift                                  | Gift Hierarchy Level 1              | Gift Hierarchy Level 2               | Gift Hierarchy Level 3 | Gift Hierarchy Level 4 | Allocated Gifts - Alternate<br>Hierarchy          | Gift Type                                           | Unit Gift Manager(s)         |
|              |                                       |                                     |                                      |                        |                        |                                                   |                                                     |                              |
| GF000047     | GF000047 IE-DA-Olsson<br>Center Fund  | GFH10507 DA-Olsson                  | GFH20045 DA-Centers of<br>Excellence | GFH30007 DA- All Gifts | GFH40001 All Gifts     | GFHA0001 Allocated Gifts -<br>Alternate Hierarchy | Internal Transfer From<br>Existing Endowment Income | Kirby Armentrout             |
|              |                                       |                                     |                                      |                        |                        |                                                   | $\mathbf{b}$ Allo                                   | aleo _                       |
| GF000056     | GF000056 TE-DA-Stewart<br>Scholarship | GFH10533 DA-Stewart<br>Scholarship  | GFH20042 DA-Scholarships             | GFH30007 DA- All Gifts | GFH40001 All Gifts     | GFHA0001 Allocated Gifts<br>Alternate Hierarchy   | True En                                             |                              |
|              |                                       |                                     |                                      |                        |                        |                                                   |                                                     |                              |
| GF000471     | GF000471 TE-FM-Bragg<br>Cemetery      | GFH10600 FM-Cemetery<br>Maintenance | GFH20058 FM-Gifts                    | GFH30013 FM- All Gifts | GFH40001 All Gifts     |                                                   | Non-Al                                              | Jason Andrew Davie<br>OCATEC |

## Account Certification | Understanding Role Assignments

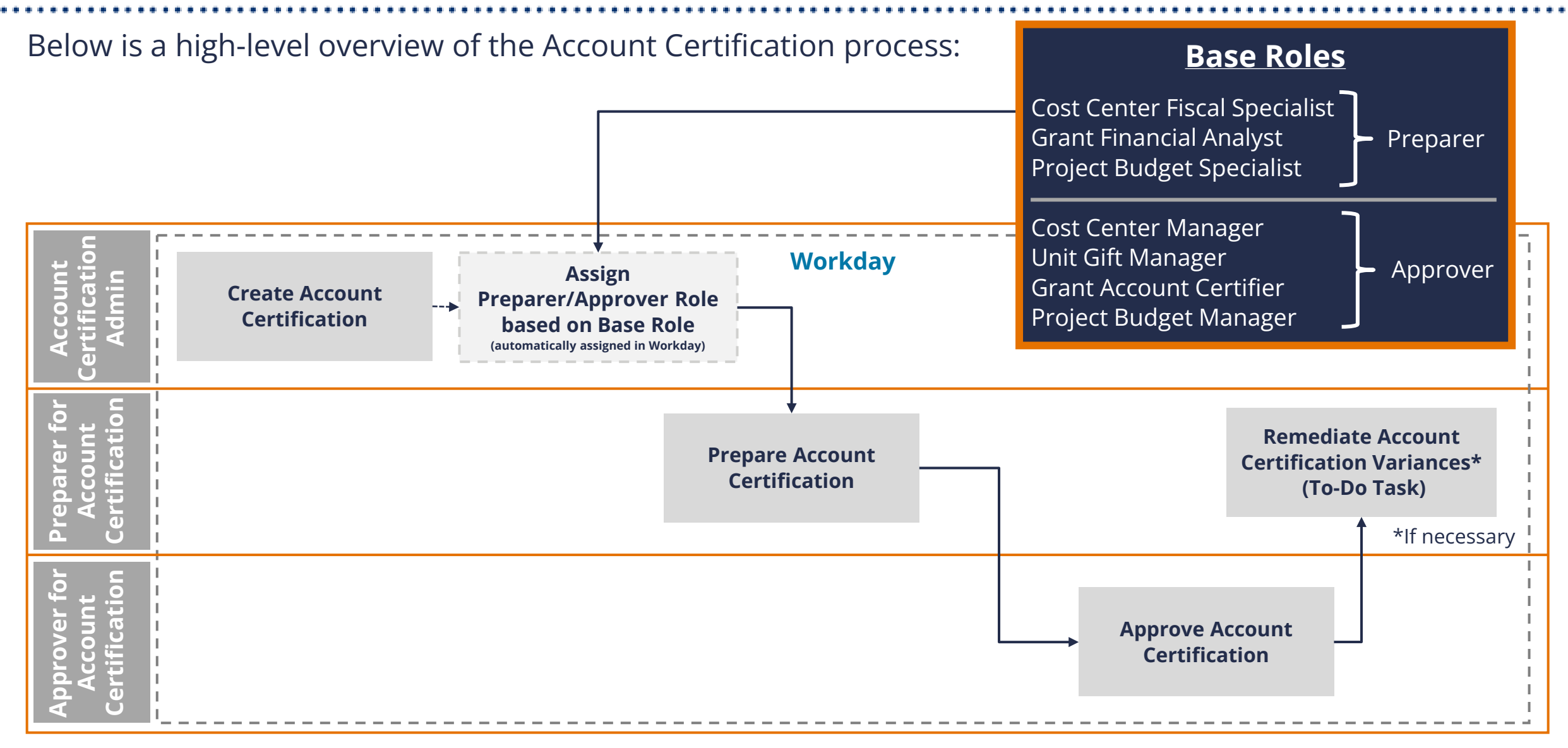

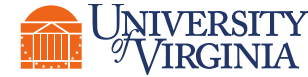

F

## Account Certification | Understanding Role Assignments

If you aren't sure if you have the role that you need, you can go to the **UBI Workday Security Roles App** to see if you have the role. You can search in many ways. The easiest way to see if you have an Account Certification Base Role, the Finance Reporting Viewer role or a Preparer or Approver for Account Certification role on a previously created Account Certification is to search by your name and then search for the role or roles you are looking for. You can also search by Cost Center to see anyone with that role in a specific Cost Center.

| 📃 🔻 💿 Workday Security R   | oles             |                          |                    |                    | Ana<br>Sho                       | lyze<br>eet           | ~                 | Narrate<br>Storytelling |                                     |         |              | □ -              | - CP (   | Duplicate    | Workday En    | nployee/W      |
|----------------------------|------------------|--------------------------|--------------------|--------------------|----------------------------------|-----------------------|-------------------|-------------------------|-------------------------------------|---------|--------------|------------------|----------|--------------|---------------|----------------|
| [Q &] [A [] No se          | elections appli  | ed                       |                    |                    |                                  |                       |                   |                         |                                     |         |              |                  |          |              |               |                |
|                            |                  |                          |                    | Worke              | <mark>lay Employ</mark> ee/Wo    | o <mark>rker</mark> F | inancial s        | Setup w                 | ith Security Ro                     | les     |              |                  |          |              |               |                |
| Employee/Worker            |                  |                          |                    |                    |                                  |                       |                   |                         |                                     | ୍  Gra  | nt Cost Cen  | ter              | ् Award  | l Cost Cen   | iter          | Q Project      |
| Full Name                  | Q                | Employee                 | ID Q               | Work Email         | Q Is Active                      | e Q                   | Job Posting Tit   | le                      |                                     | CC0003  | AR-Architect | ural Hist        | CC0003 A | R-Architectı | ıral Hist     | CC0030 AS      |
| A. Steven Pritzker         |                  | 53872                    | 9835               | asp6a@virginia.edu | YES                              |                       | Sr Associate At   | hletics Directo         | or for Business Operations/C        | CC0004  | AR-Architect | ure              | CC0004 A | R-Architect  | ire           | CC0032 AS      |
| A. Vinicios Alves da Silva |                  | 92176                    | 6793               | aa7wz@virginia.edu | YES                              |                       | Research Asso     | ciate - 12 Mon          | th                                  | CC0012  | AR-Deans Of  | fice             | CC0012 A | R-Deans Off  | ice           | CC0033 AS      |
| Employee Cost Center       | r Hierarchy      | 1                        |                    |                    |                                  |                       |                   |                         |                                     |         |              |                  |          |              |               |                |
| Primary Cost Center ID     | Q Primary        | Cost Center Q            | Primary Preside    | nt Level Q         | Primary Exec VP Level            | Q Primar              | y VP/MBU Level    | Q                       | Primary Division Level              | Q       | Primary Dep  | artment Level    |          | Q            | Primary Sub-  | -department L  |
| CC0195                     | CC0195<br>Comput | 5 BU-CC-Cavalier<br>ters | CH70001 Presid     | dent               | CH60001 CO-EVP-COO               | CH400                 | 04 BU-Business (  | Operations              | CH30016 BU-University<br>Bookstores |         | CH20082 B    | U-Cavalier Comp  | outers   |              | CH10086 BU    | J-Cavalier Cor |
| CC0221                     | CC0221           | 1 BU-BK-Central          | CH70001 Presid     | dent               | CH60001 CO-EVP-COO               | CH400                 | 004 BU-Business ( | Operations              | CH30016 BU-University               |         | CH20094 B    | U-University Boo | kstores  |              | CH10098 BU    | J-University B |
| Workday Security Role      | es Assigne       | d                        |                    |                    | •                                |                       |                   |                         |                                     |         |              |                  |          |              |               |                |
| Full Name                  | Q                | Role                     |                    | Q                  | Assigned Organizations           |                       | Q                 | Role Name               | 1                                   |         | Q            | Effective Dat    | te Q     | Full Name    | ND Security   |                |
| Tracey A Crehan Gerlach    |                  | Internal Service Delive  | ery Data Entry Spe | cialist            | WTJU                             |                       |                   | Internal Se             | rvice Delivery Data Entry Spe       | cialist |              | 9/1              | 4/2023   | Tracey A Cr  | rehan Gerlach |                |
| Virginia Irene Robinson    |                  | Internal Service Delive  | ery Data Entry Spe | cialist            | Wise - Student Residence Hall    |                       |                   | Internal Se             | rvice Delivery Data Entry Spe       | cialist |              | 7/               | 5/2022   | Virginia Ire | ne Robinson   |                |
| David Brian Amos           |                  | Internal Service Delive  | ery Data Entry Spe | cialist            | Wise - Printing & Copying Servio | ces                   |                   | Internal Se             | rvice Delivery Data Entry Spe       | cialist |              | 8/               | 8/2023   | David Briar  | n Amos        |                |
| Jenny Lee Salyers          |                  | Internal Service Delive  | ery Data Entry Spe | cialist            | Wise - Printing & Copying Servio | ces                   |                   | Internal Se             | rvice Delivery Data Entry Spe       | cialist |              | 8/               | 8/2023   | Jenny Lee    | Salyers       |                |
| Evan Brock Sproles         |                  | Internal Service Delive  | ery Data Entry Spe | cialist            | Wise - Postal Operations         |                       |                   | Internal Se             | rvice Delivery Data Entry Spe       | cialist |              | 7/               | 5/2022   | Evan Brock   | Sproles       |                |
| Mary Keith                 |                  | Internal Service Deliv   | ery Data Entry Spe | cialist            | Wise - Postal Operations         |                       |                   | Internal Se             | rvice Delivery Data Entry Spe       | cialist |              | 7/               | 5/2022   | Mary Keith   |               |                |

# Account Certification | Understanding Role Assignments

Can there be more than one person in a role?

Yes, but

L

If there are two people with the same base role for a specific worktag combination at the time the Account Certification is created, both of those people will be given the role of Preparer or Approver for Account Certification.

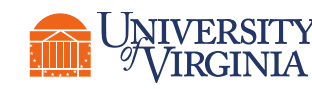

Example: If you have two Cost Center Fiscal Specialists when the Account Certification is created, both employees will be listed as the Preparer.

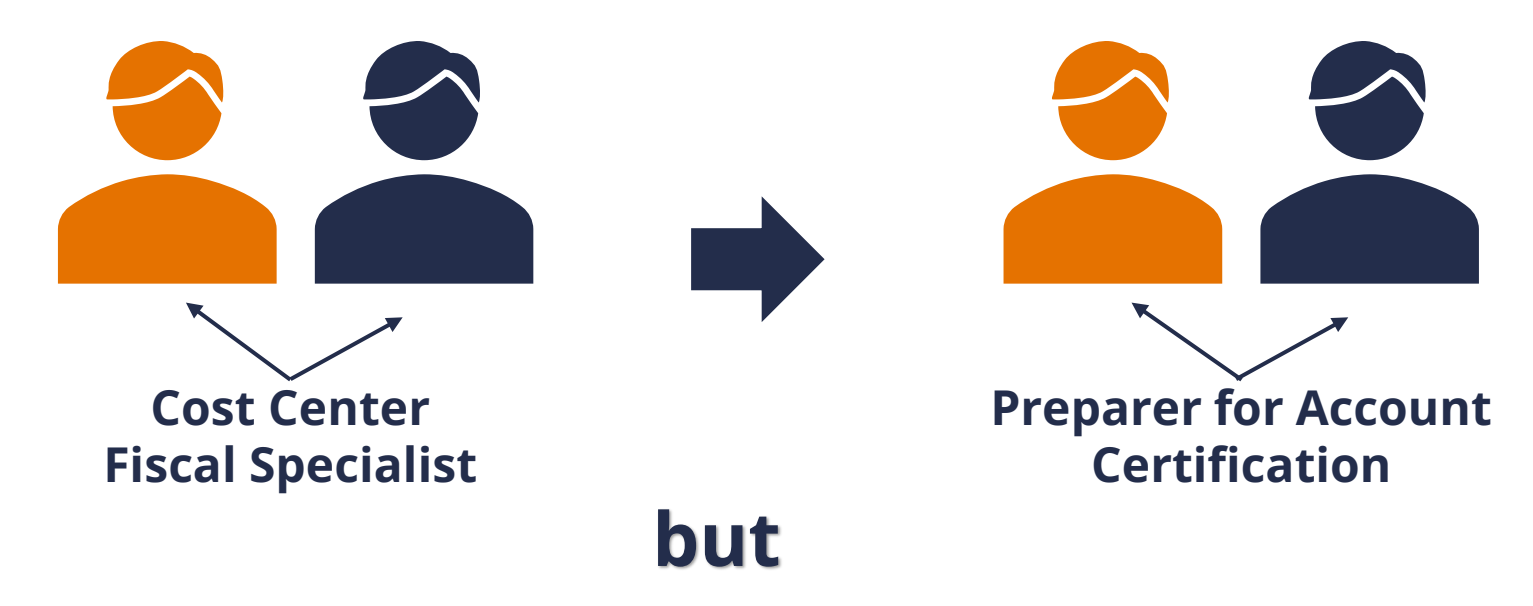

The first person to act on the Account Certification (using the Save for Later button) will be the only one to see it in their Awaiting Me report. In other words, you can have two or more people with the same role, but you cannot share duties for the role or have more than one person work on the same Account Certification Workday process.

## **Account Certification** Getting Access to Account Certifications

## How to get access to Account Certifications

#### Previously Created Account Certifications

If the account certification has already been created, was assigned a preparer and approver, and has not yet been certified, then you will need to request Reassignment.

## **UVAFinance**

Request Account Certification Reassignment Ouick Reference Guide

#### **Request Account Certification Reassigment Overview**

This Quick Reference Guide (QRG) is designed to to walk an employee with an <u>Account Certification role</u> through the steps to request Account Certifications reassignment. Once an Account Certification has been created and assigned to an employee, the only way for another employee to take action on that Account Certification is to request the Account Certification be reassigned. This process is meant for extended absences, change of role (assignment), or when an employee is no longer at the university. By the end of this QRG, you will be able to request Account Certification Reassignment.

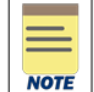

Account Certification Reassignment only impacts **current** (already generated) Account Certifications. To ensure that future Account Certifications route to the appropriate individuals as Preparers/Approvers, complete a <u>Workday System Access Request</u> to request the appropriate Account Certification role. See list of <u>Account Certification roles</u> to request for Preparer/Approver.

#### Request Account Certification Reassignment QRG

#### Future Account Certifications (not yet created)

If you need access to future account certifications, use the Workday System Access Request to request the Base Role for each worktag.

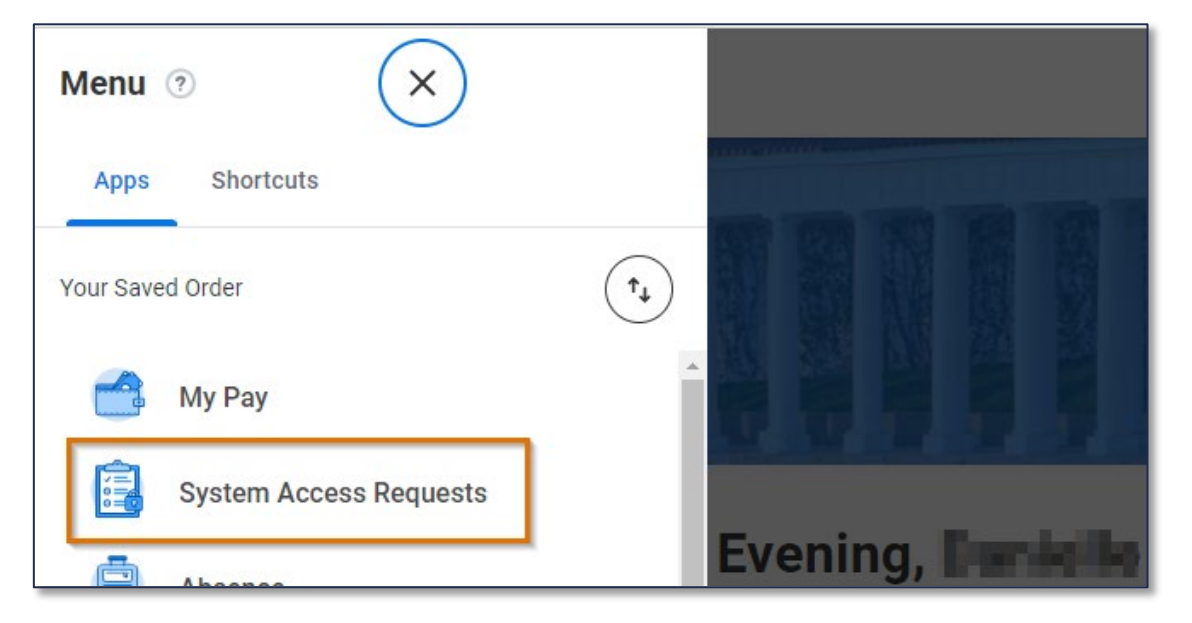

# Account Certification | Account Certification Roles & Workflow

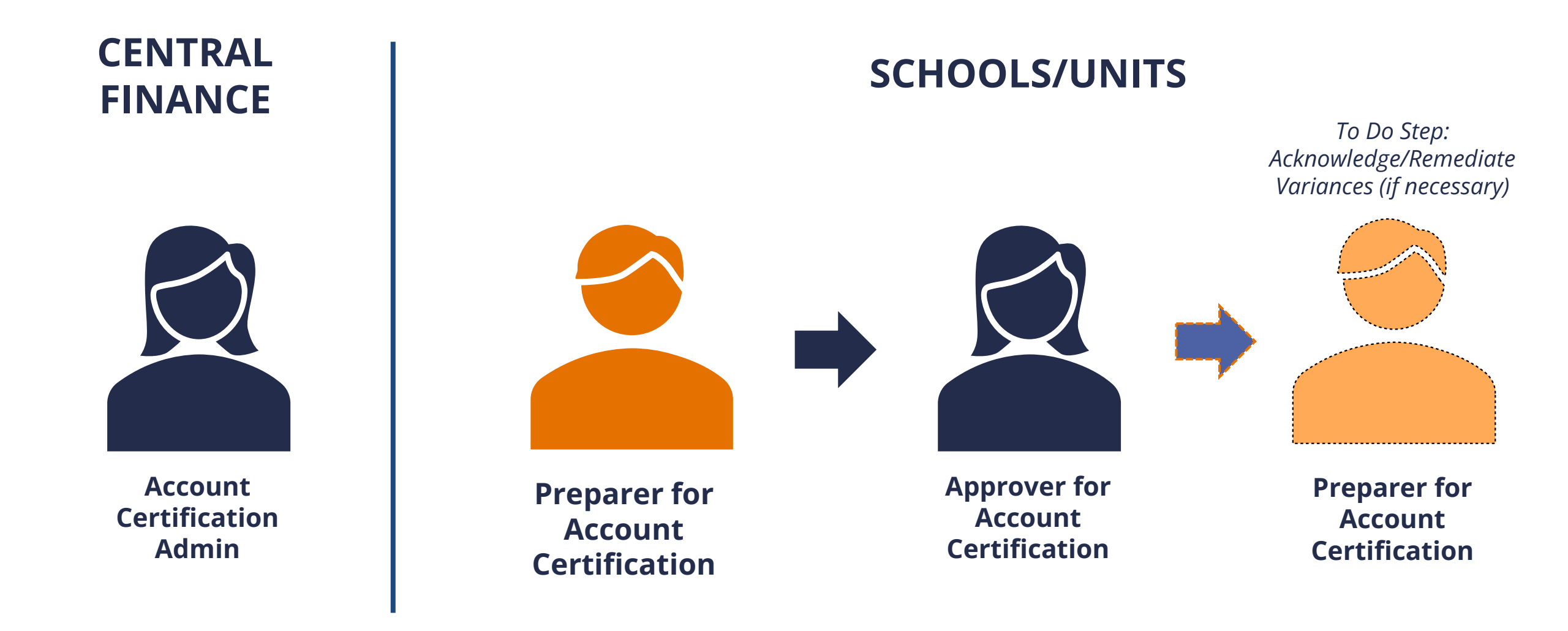

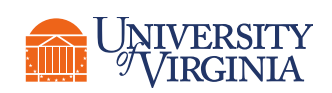

F

#### Important to Note:

Preparer and Approver roles are required, and the same individual cannot be assigned as both.

## Account Certification | Certifying Grant Revenue

If you are a preparer or approver for Account Certifications, you should be certifying and marking variances for the expenditures in the expenditure ledger accounts which include the 5000-level payroll related ledger accounts (any ledger account starting with a 5) & the 6000-level non-payroll expenditure related ledger accounts (any ledger account starting with a 6.

You do not need to certify the 4000-level revenue related ledger accounts (any ledger account starting with a 4). The OSP team is responsible for reconciling grant revenue. So, you can leave those lines as they come into the Account Certification. You don't need to review them or mark a variance.

| Ledger Accounts to Certify Attachments Process History | /                                       |                        |                               |
|--------------------------------------------------------|-----------------------------------------|------------------------|-------------------------------|
| Ledger Accounts to Certify 4 of 105 items              |                                         |                        |                               |
| Company                                                | Ledger Account                          | Eedger Account Balance | Amount to Certify for Account |
| The Rector & Visitors of the University of Virginia    | 4110.Federal Grants and Contracts - F&A | (11,810.70)            | (11,810.70)                   |
| The Rector & Visitors of the University of Virginia    | 5002:Wages                              | 18,394.66              | 18,394.66                     |
| The Rector & Visitors of the University of Virginia    | 6008:NonCapital Equipment               | 809.72                 | 809.72                        |
| The Rector & Visitors of the University of Virginia    | -6031:F&A Expense                       | 11,810.70              | 11,810.70                     |
|                                                        | Cortifuing                              | ger Accounts not Ca    | ertifving.                    |

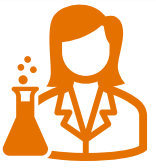

- <u>Leuger Accounts Certinying:</u>
- 5000-level Payroll
- 6000-level OTPS Expenditure

- Accounts not certifying.
- 4000-level Revenue
- 6031 F&A Expense Ledger Account

# Account Certification | Funding Source Reclassification Lines

**Related FAQ** 

- Funding Source Reclassification transactions:
- Reviewed/Reconciled on the Project's Account Certification, so you do not have to review transaction lines with the Journal Source Funding Source Reclassification.
- If it is a Capital Project verify the correct FDM worktags are used with Project.

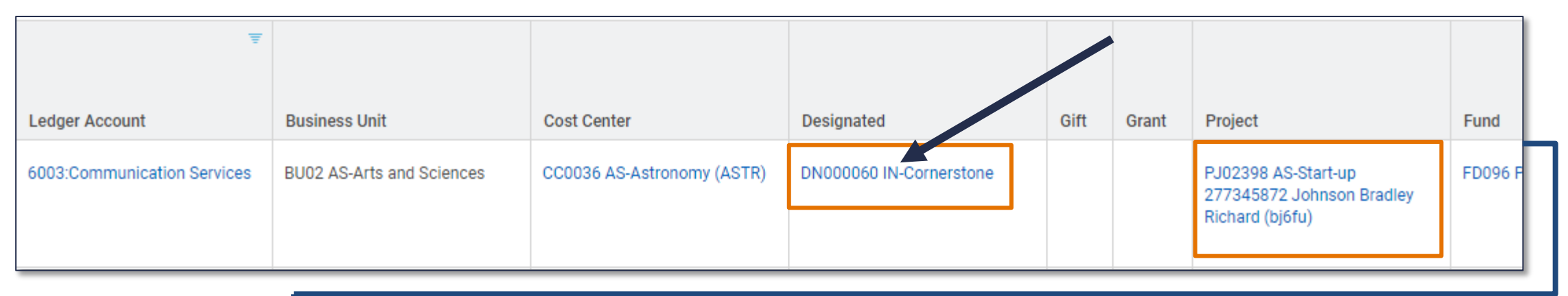

|            | Desired | Durdent Data | Accounting | laward Gaussia                  | On and in a large stime                                     | laureal                                                            |
|------------|---------|--------------|------------|---------------------------------|-------------------------------------------------------------|--------------------------------------------------------------------|
| Amount     | Period  | Budget Date  | Date       | Journal Source                  | Operational Transaction                                     | Journal                                                            |
| <br>350.20 | Sep     | 09/13/2023   | 09/18/2023 | Funding Source Reclassification | Process Funding Sources for<br>The Rector & Visitors of the | Operational Journal: The Rector<br>& Visitors of the University of |
|            |         |              |            |                                 | University of Virginia on 2023<br>07 12 17 00 -0700         | Virginia - 09/18/2023                                              |

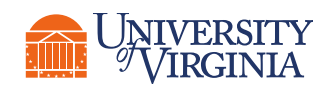

The Workday Report, **Find Funding Source Reclassification Lines**, shows the transaction detail.

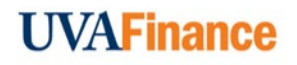

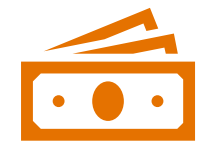

Ę

You are not required to review or verify the Ledger Account Balance listed in the 4400: Investment Income Ledger Account for Endowment Gift Account Certifications.

| Ledger Accounts to Certify Attachments Process History |                                  |                        |
|--------------------------------------------------------|----------------------------------|------------------------|
| Ledger Accounts to Certify 3 of 105 items              |                                  |                        |
|                                                        |                                  |                        |
| Company                                                | Ledger Account                   | Ledger Account Balance |
| The Rector & Visitors of the University of Virginia    | 4400:Investment Income           | (3,350.27)             |
| The Rector & Visitors of the University of Virginia    | 6014:Residential Supplies        | 881.87                 |
| The Rector & Visitors of the University of Virginia    | 8011:Other Supplies and Services | 78.00                  |

When you are certifying Gift Account Certifications that are associated with an Endowment fund, you are not required to review or verify the Ledger Account Balance in the 4400: Income Investment Ledger Account. That becomes part of the investment every month and is managed and reconciled by Central Finance. You can leave this line as is with the Amount to Certify matching the Ledger Account Balance, so that no variance is shown without drilling in and reviewing the information. You will see the endowment distribution, the funds you have available to spend, come into the Gift account from Fundriver in the 8905: Non-Mandatory Transfer – Endowment Distribution Ledger Account line. You will need to review the rest of the Ledger Accounts to ensure any expenditures or transfers are accurate.

# Account Certification | Timeliness

The Account Certification must be completed:

# **30 Calendar days after the end of the month**

Note: The policy does not say at the end of the month. If a month has 31 days, reconciliations will be considered past due on the 31<sup>st</sup> day of the month.

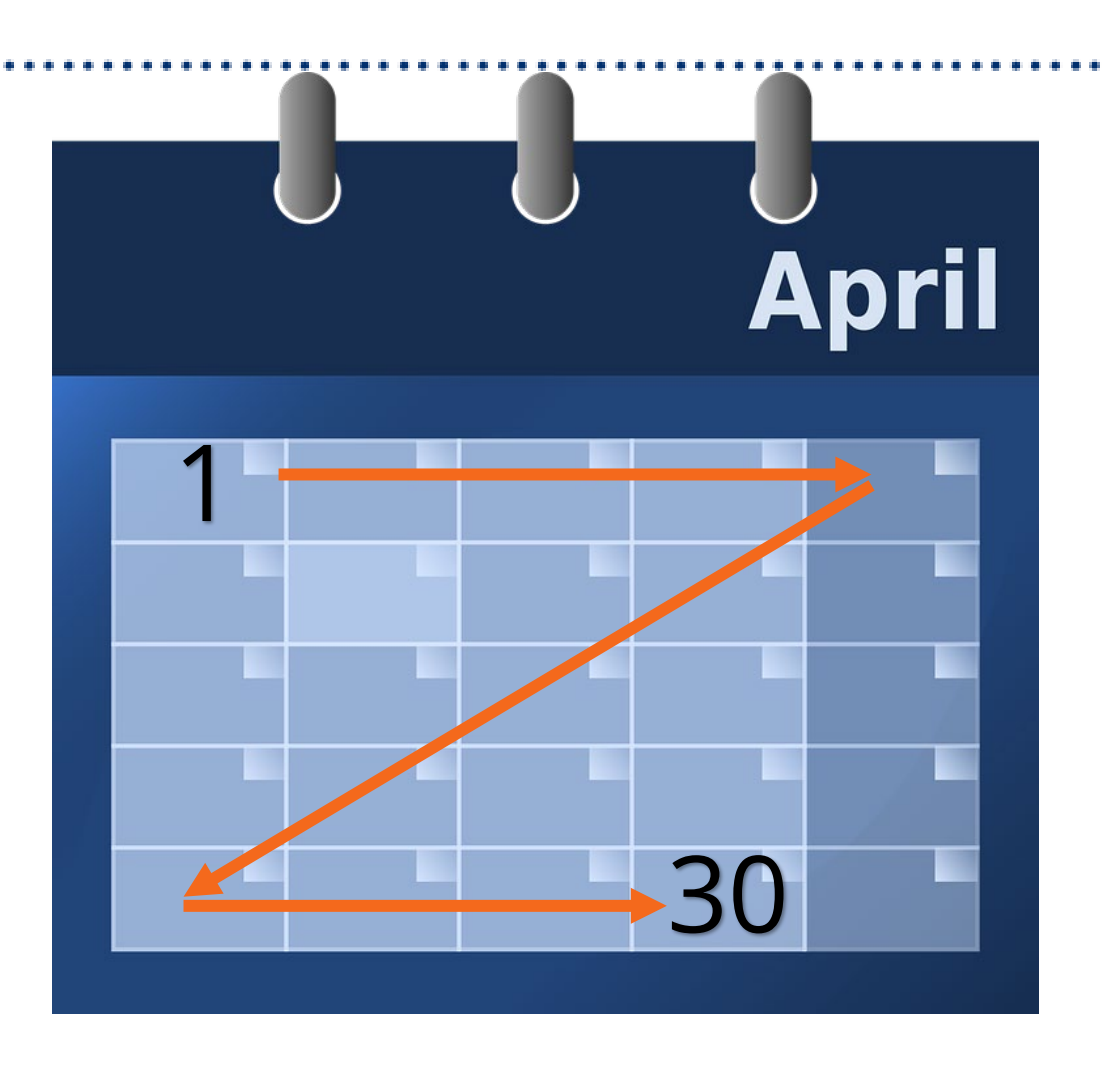

#### **Remember:**

Approved does not mean that all the problems have been resolved. It means the reports have been reviewed, variances have been identified and documented, and there is a plan to correct the variances.

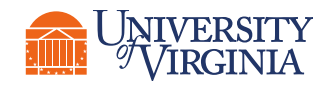

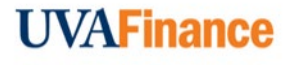

# Account Certification | Notifications

Notification will be sent in Workday for Account Certifications. They will come into your Notifications, the bell icon, on your Workday home page.

| Q Search                                  |                                      | <br>4 <sup>0</sup> 🗳 👔 |
|-------------------------------------------|--------------------------------------|------------------------|
| CAREAGARAGARAGARAGARAGARAGARAGARAGARAGARA | mennance of an and the second second |                        |

### Notifications are sent to:

Ē

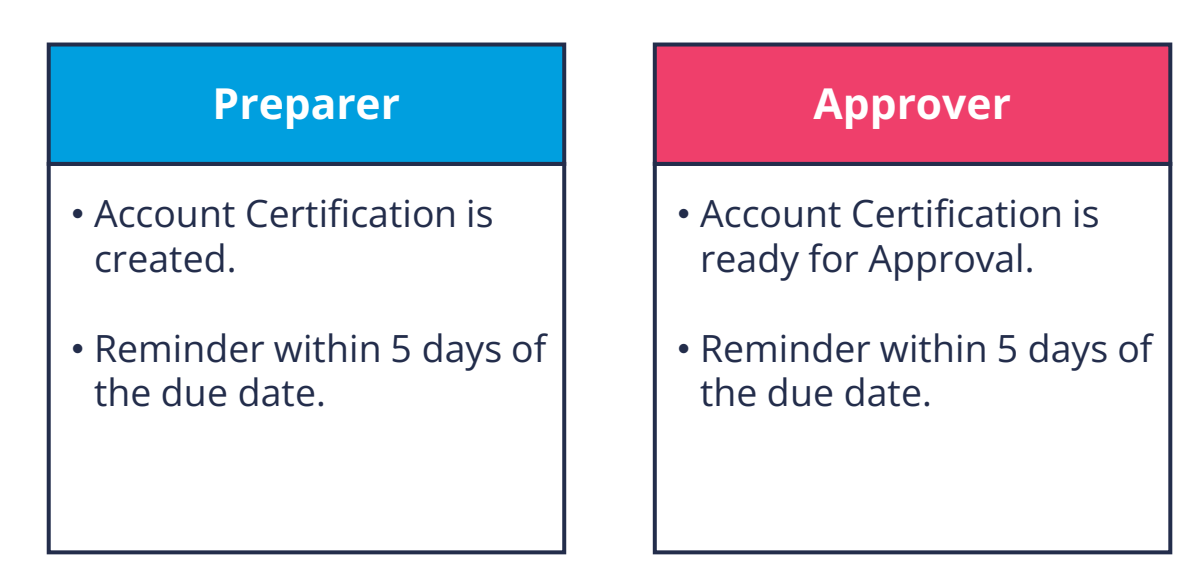

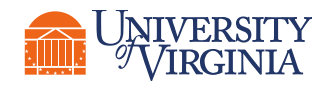

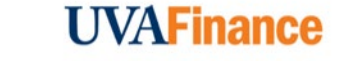

## Account Certification | Account Certification Resources

## Access the Workday Account Certification home page

1. Go to UVAFinance Website: uvafinance.virginia.edu

ies Workday

FINANCE C ENGAGEMI UVAFinance cont the Finance Cont Grounds.

Ē

2. Select Workday Financials card toward the bottom of the website.

#### 3. Select Workday Account **Certification** arrow.

| UVA FINANCE ABOUT / RESOURCES / GET HELP /                                                                                                    |                 |                                                                          |                                                                                                    |                     |                                        |
|----------------------------------------------------------------------------------------------------|-----------------|--------------------------------------------------------------------------|----------------------------------------------------------------------------------------------------|---------------------|----------------------------------------|
| MENU =<br>Finance<br>are working on please visit our Worksky Finance status page. How something additional to report? Contact additionance/Vorginia.edu              | Wor             | rkday Financials                                                         |                                                                                                    | E                   |                                        |
|                                                                                                    | How Do I        | Forms/Resources                                                          |                                                                                                    | Workday<br>Certific | Account<br>ation                       |
| MMUNITY<br>T C Procure Goods & Services C Payments & Expensing                                                                                                    |                 |                                                                          | -                                                                                                    |                     |                                        |
| nually engages with<br>nunly across Escriss Extras/Resources Mon.Do.L., Farms/Resources<br>Goods & Senrices UVA Supplers Ear UVA Supplers I&Ec.ed<br>Contact Contact |                 | TRAINING                                                                 | FAQS                                                                                                 | FORMS               | POLICIES                               |
|                                                                                                    | nd Delicies     | Many Line Account<br>Certification (Video Resource)                      | How do I request reassignment<br>of an Account Certification<br>when an employee is on leave?        |                     | Reconciling Unit Accounting<br>Records |
| ccess fraining, FAQS, a                                                                                                    | na Policies-    | Request Account Certification<br>Reassignment (Quick<br>Reference Guide) | I have a lot of activity on my<br>Account Certifications. How<br>can I review the certification      |                     |                                        |
| J see more resources.                                                                                                    |                 | Workday Financials Self-Paced                                            | with so many lines?                                                                                  |                     |                                        |
| elect <b>More</b> at the bottom                                                                                                    | n for full list | Training Cheat Sheet<br>Workday Corrections Decision<br>Tree             | I need access to Account<br>Certifications. What do I need<br>to do?                                 |                     |                                        |
|                                                                                                    |                 | Recommended Account<br>Certification Training                            | My position changed and now I<br>can't see my Account<br>Certifications. What do I do?               |                     |                                        |
| ERSITY<br>KGINIA                                                                                                    |                 |                                                                          | Why is my Gift Account<br>Certification not routing to the<br>person I expect & how can I fix<br>it? |                     |                                        |